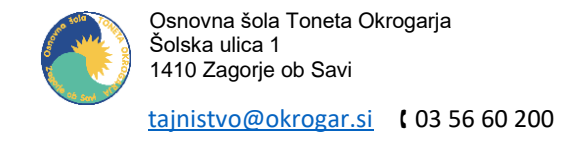

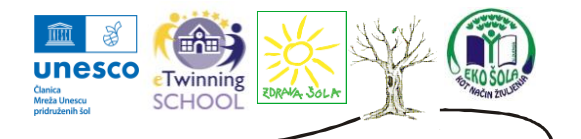

Za polni dostop do storitev **Office 365** se morate uporabniki prijaviti na Arnesovem portalu **Oblak 365** z **AAI prijavo**. S tem se vzpostavi licenca za Office 365 in tako pridobite dostop do pripadajočih storitev.

AAI račun vam ustvarimo, ko se vpišete v 1. razred, kjer se vam je tudi razdelilo uporabniška imena in gesla.

Prijavo opravite na spletni strani: https://o365.arnes.si/.

Odpre se vam spodnja stran, na kateri zgoraj desno izberete gumb »Prijava«.

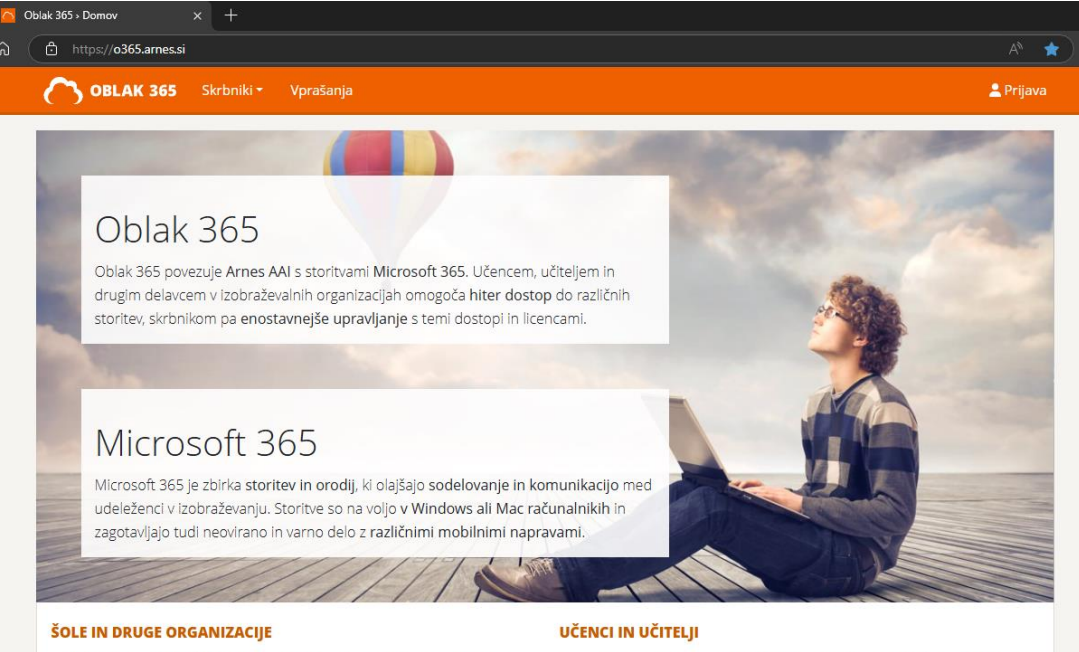

Svojo organizacijo vključite v Oblak 365. Učiteljem in učencem boste s tem omogočili dostop do storitev za komunikacijo in sodelovanje, prav tako pa tudi do digitalne shrambe in brezplačnih namiznih orodij iz zbirke Microsoft Office. Če je vaša šola že vključena v Oblak 365, se s svojo e-identiteto prijavite in dostopajte do storitev in orodij Office 365. Še prej pa si oglejte, kaj vse vam lahko Office 365 nudi.

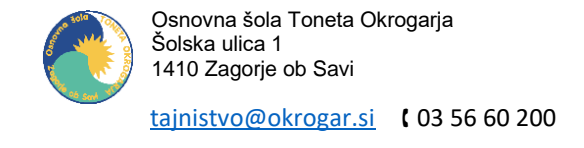

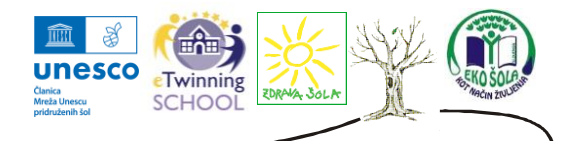

Pridete na izbiro organizacije, kjer v polju »**lščite po nazivu**« izberete našo šolo iz seznama. Hitreje pa je, če enostavno pričnete tipkati poln naziv šole.

arnes 🖈

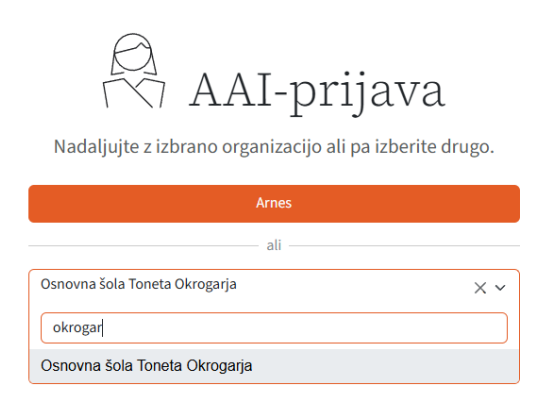

Vpišete prijavne podatke vašega AAI računa in kliknete na gumb »Prijava«.

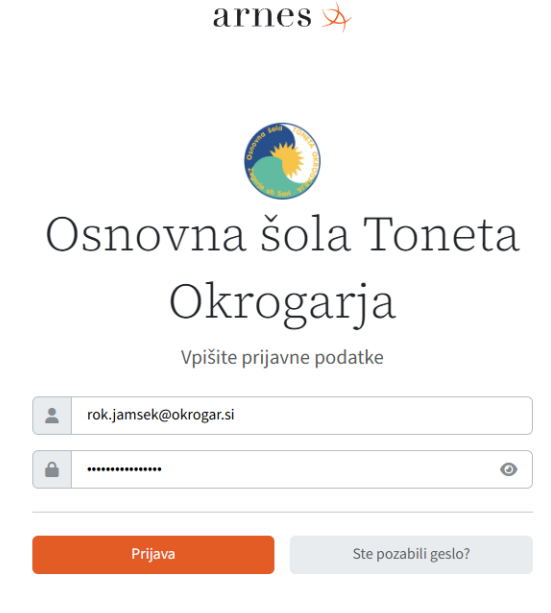

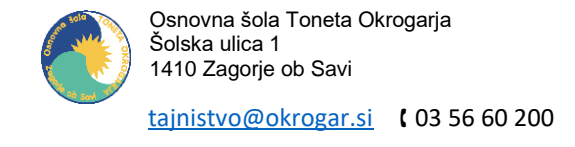

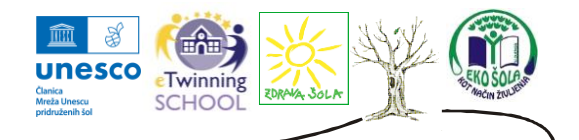

Na naslednji strani potrdite vaše podatke z izbiro »Da, nadaljuj«.

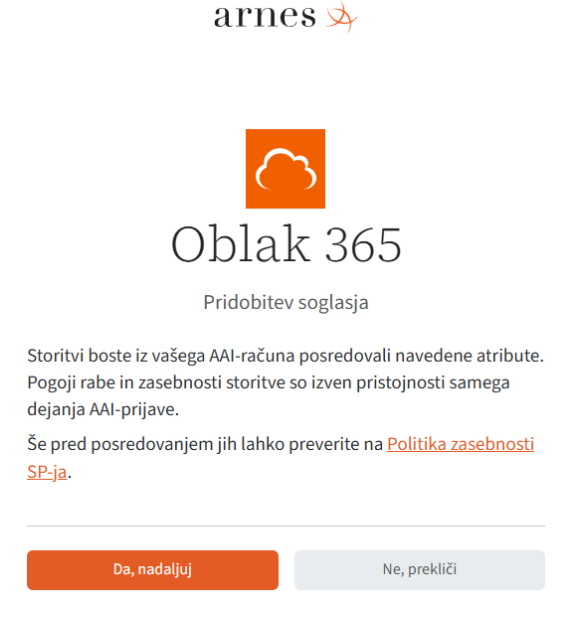

Ob uspešni prijavi vas sistem obvesti, da poteka nastavljanje storitev Office 365, čez nekaj trenutkov pa se stran osveži in pokaže spodnjo stran z osnovnimi podatki o storitvi. Zna se zgoditi, da nekaj storitev ne bo na voljo takoj. Nastavitev vseh storitev poteka v ozadju in lahko poteka še vsaj nekaj minut po prvi prijavi.

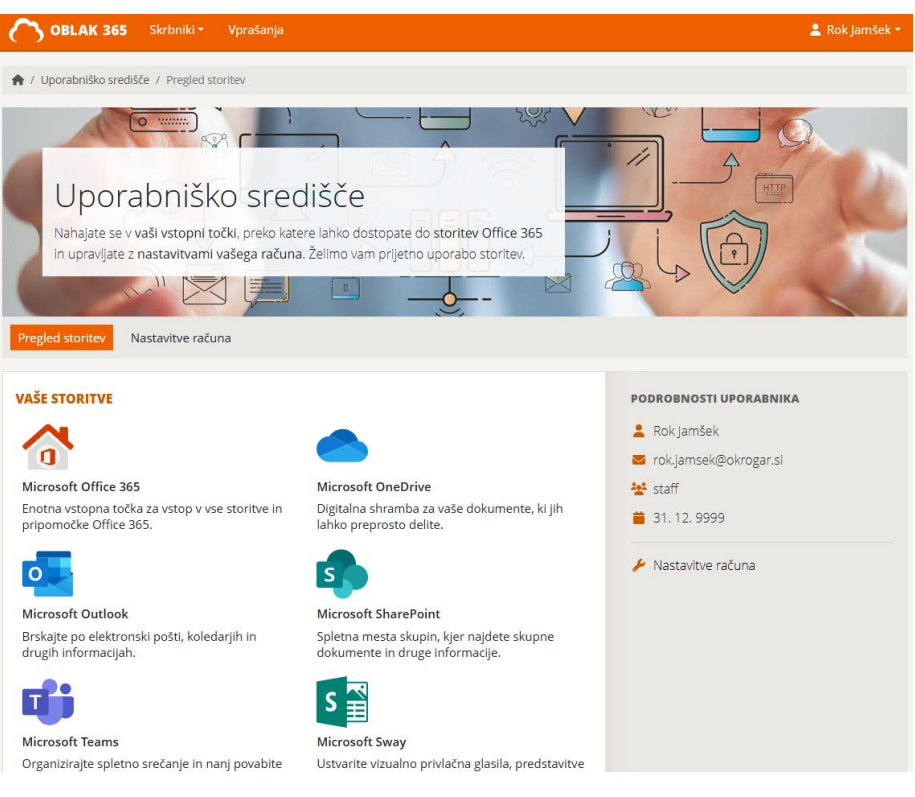

OŠ TONETA OKROGARJA

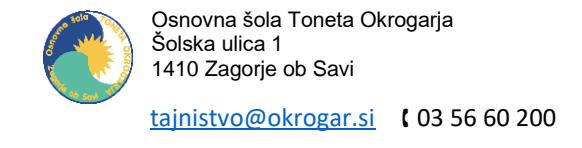

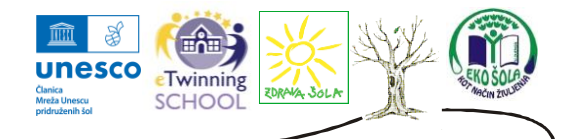

Za namestitev Office paketa kliknete pod storitvami na »Microsoft Office 365« in se vam odpre spodnje okno, kjer kliknete na »Da, nadaljuj«.

arnes 🖈

## Microsoft Office365 Bridge - okrogar.si

Pridobitev soglasja

Storitvi boste iz vašega AAI-računa posredovali navedene atribute. Pogoji rabe in zasebnosti storitve so izven pristojnosti samega dejanja AAI-prijave.

Še pred posredovanjem jih lahko preverite na <u>Politika zasebnosti</u> <u>SP-ja</u>.

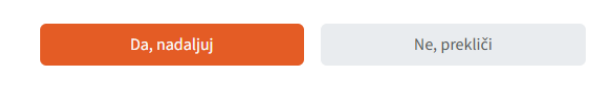

Če se vam prikaže spodnje okno, kliknete na »Nadaljuj«.

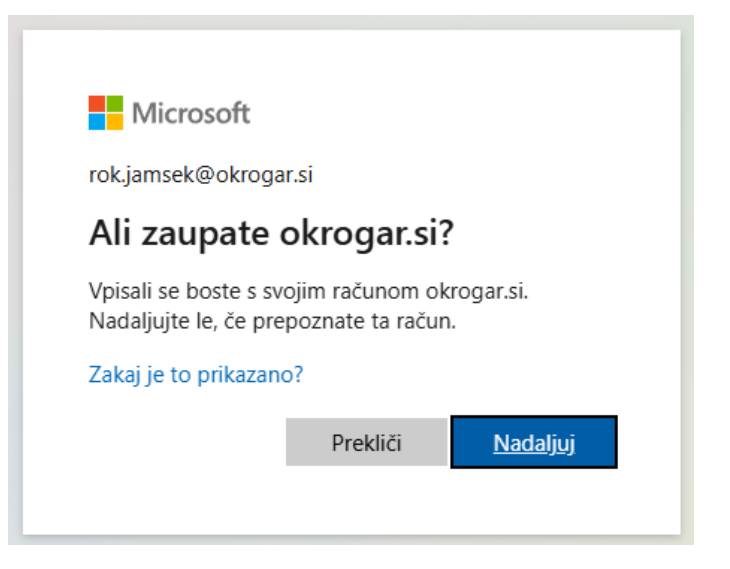

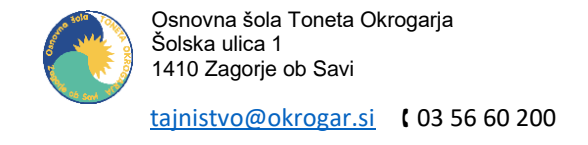

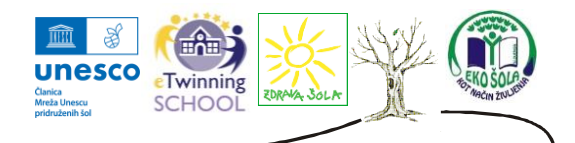

Na spodnjem oknu izberete »Ne«.

| Microsoft                       |                  |                  |  |  |
|---------------------------------|------------------|------------------|--|--|
| rok.jamsek@okrogar              | si               |                  |  |  |
| Ali želite ostati vpisani?      |                  |                  |  |  |
| Ta postopek izvedite,<br>vpisu. | , da zmanjšate š | tevilo pozivov k |  |  |
| 🗌 Tega ne kaži več              |                  |                  |  |  |
|                                 | Ne               | <u>Da</u>        |  |  |
| 1                               | Ne               | Da               |  |  |

Ko pridete v okolje Microsoft 365 na desni strani izberete »**Namestite in še več**« in potem »**Namestite aplikacije Microsoft 365**«.

| 0 | #                         | ,∕⊂ Iskanje |   |                                            |                               | Ę∕                           | ø                           | ? | RJ |
|---|---------------------------|-------------|---|--------------------------------------------|-------------------------------|------------------------------|-----------------------------|---|----|
|   |                           |             |   |                                            |                               |                              |                             |   | î  |
|   | Dobrodošli v okolju Micro | soft 365    |   |                                            | Name                          | estite in                    | še več $\scriptstyle 	imes$ |   |    |
|   |                           |             | Ā | Namestite apl<br>Namestite Word,<br>druge. | <b>ikacije N</b><br>Excel, Po | <b>/licrosof</b><br>werPoint | ft 365<br>in                |   |    |

Na naslednji strani izberete »Namestite Office«.

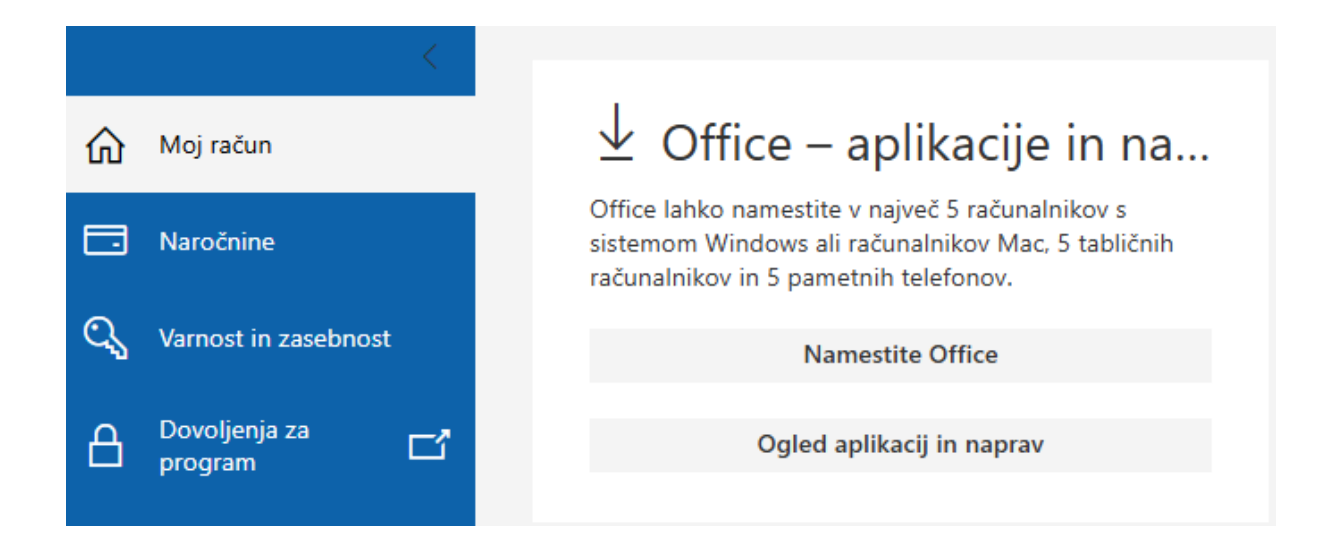

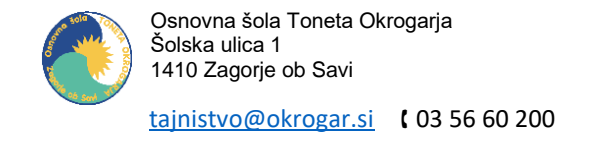

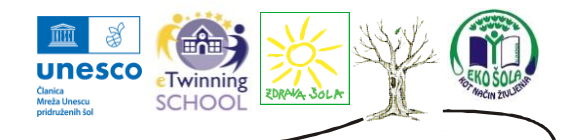

Prenese se vam namestitvena datoteka »OfficeSetup.exe«, katero odprete, da

začnete z namestitvijo Office paketa.

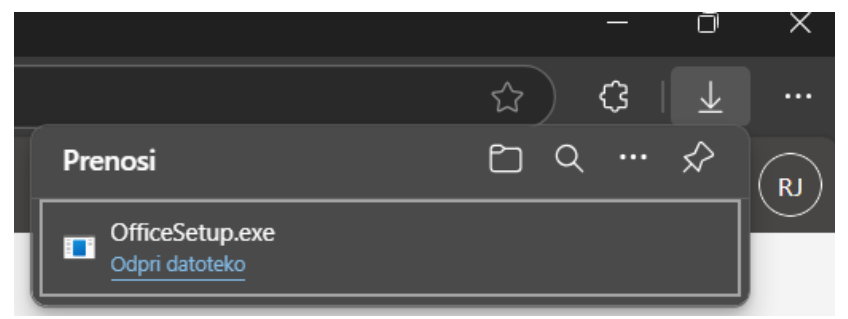

Počakate do konca postopka namestitve.

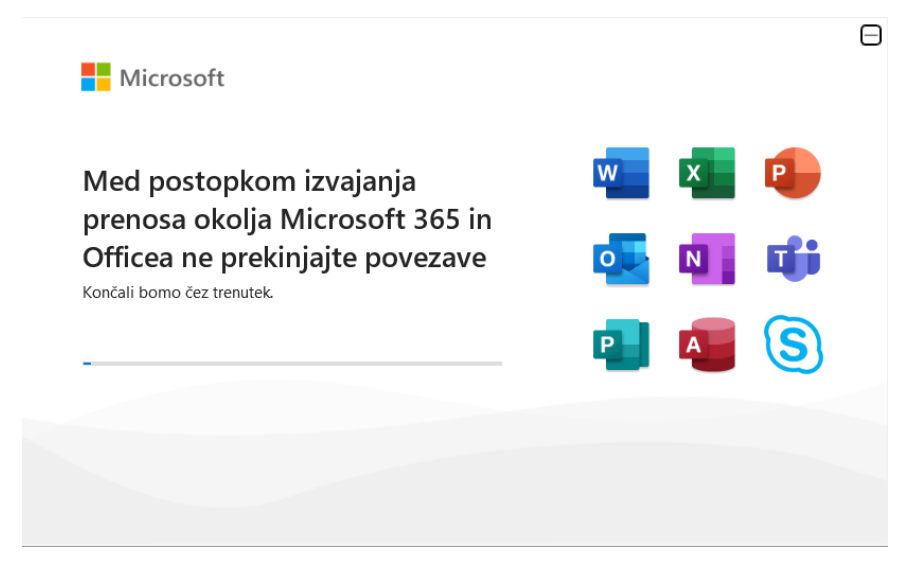

Ko se namestitev zaključi, izberete »Zapri«.

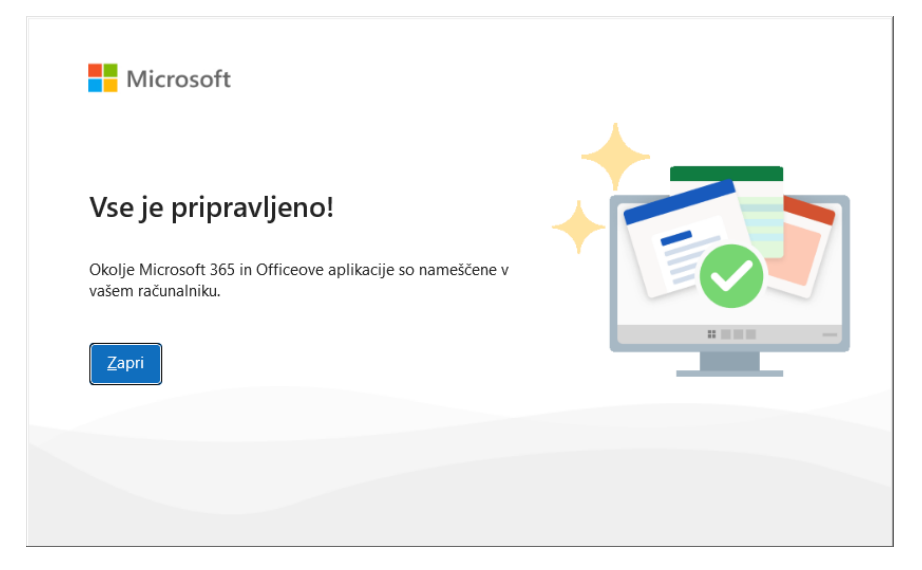

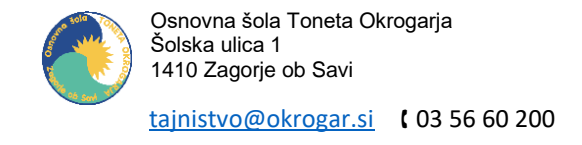

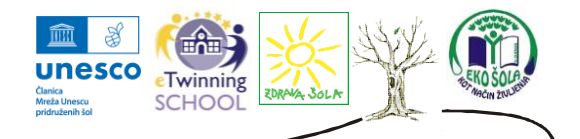

Ko odprete Word, Excel, PowerPoint ali katerikoli drugi program, ki se je namestil v tem paketu, se vam pokaže spodnje okno. Izberete »**Vpišite se ali ustvarite račun**«.

## Micro Dober večer $\widehat{\mathbf{M}}$ V Novo Domača stran Microsoft 3 $\square$ Novo Za pričetek uporabe Word se Prazen dokument ianie prve. Sodoben kronološki življenj. prijavite Več predlog $\rightarrow$ $\square$ , P Išči Uporabite službeni, šolski ali osebni Microsoftov račun. Ustvarite in sodelujte z Wordom, Excelom, PowerPointom in Outlookom Odpri Nedavno Pripeto Shranite dokumente in jih dajte v skupno rabo prek vseh naprav s shrambo v oblaku storitve OneDrive no ni bil odprt no Več dokumentov $\rightarrow$ ite se ali ustvarite račun Imam ključ izdelka Želite zapreti aplikacijo Word? Račun Možno

Ponovno opravite postopek prijave z AAI računom kot prej. Vpišete **šolski e-poštni naslov**.

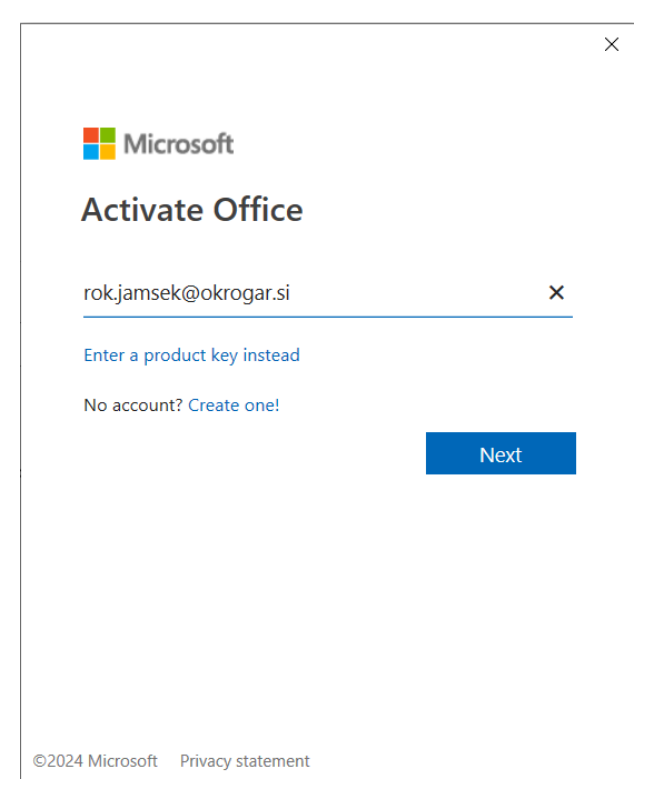

OŠ TONETA OKROGARJA

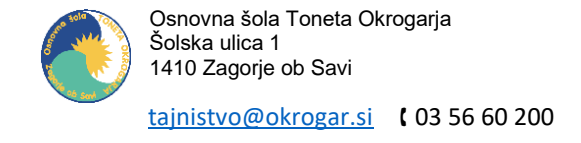

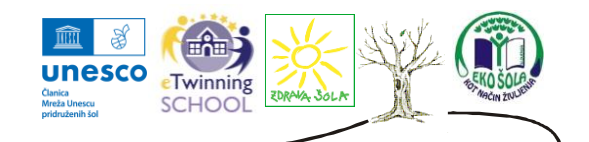

×

Ponovno vpišete šolski e-poštni naslov in geslo.

| arnes 🖄                      |   |
|------------------------------|---|
| Vpišite prijavne podatke     |   |
| rok.jamsek@okrogar.si        |   |
| •••••                        | 0 |
| Prijava Ste pozabili geslo?  |   |
| ? i •                        |   |
| PomočInformacijeStoritve     |   |
| Slovenščina   <u>English</u> |   |

Izberete »Da, nadaljuj«.

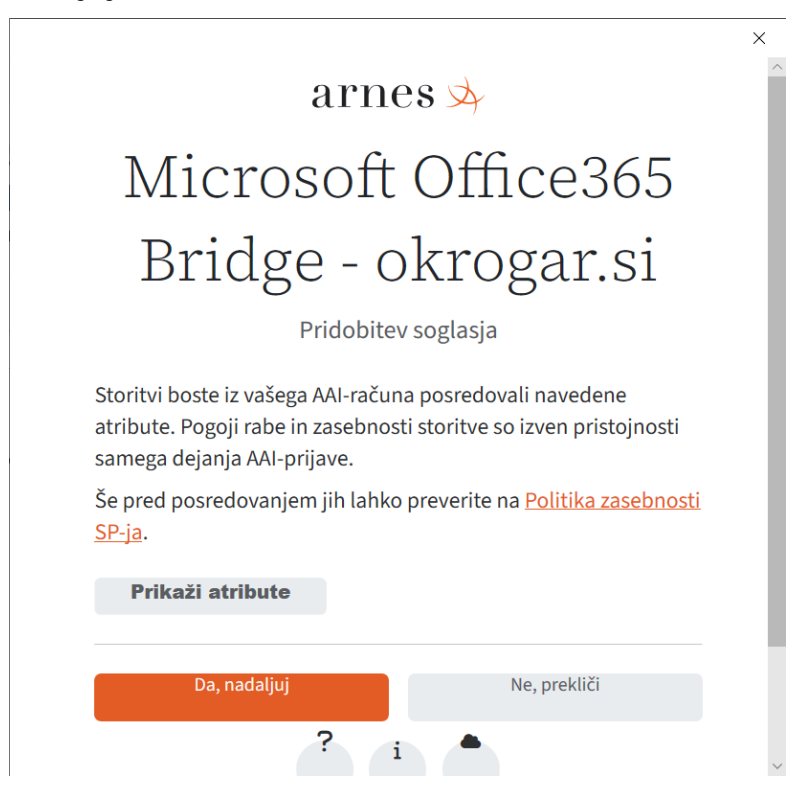

OŠ TONETA OKROGARJA

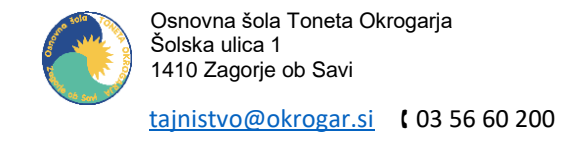

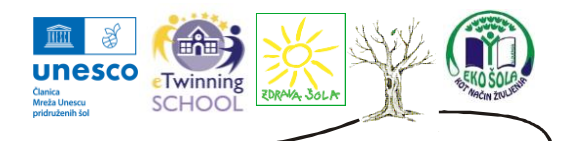

Na koncu kliknete »Sprejmi«, da sprejmete licenčno pogodbo.

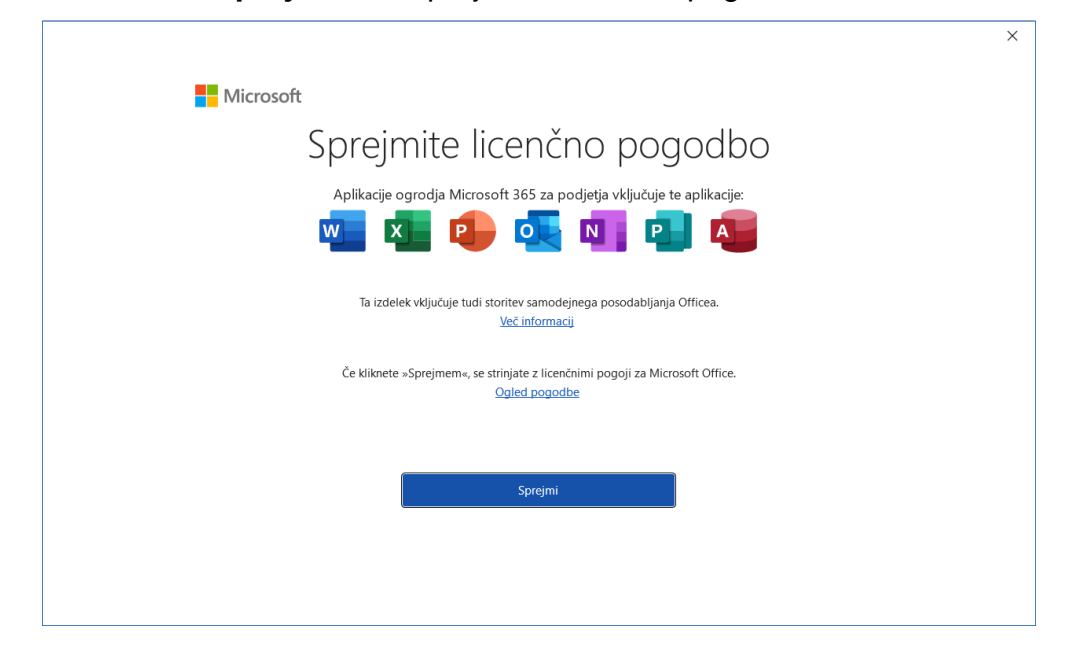

V primeru kakršnihkoli težav s prijavo ali namestitvijo lahko pošljete sporočilo na <u>rok.jamsek@okrogar.si</u>.